# Verifying Clipsmash

# [00:00:03]

If you have downloaded clip Smash for the free trial, you will notice there are a couple of verification steps we need you to take before using clip smash.

# [00:00:12]

We ask for your e-mail to help us verify that you are not using a fake e-mail.

[00:00:17]

Add your e-mail here and click request a registration code.

## [00:00:22]

Check your inbox of the e-mail that you just entered.

## [00:00:25]

You should have received an e-mail from noreply@clipsmash.io.

## [00:00:30]

Check your spam folder if. you do not see this email.

#### [00:00:33]

In that e-mail you will see a validation code.

#### [00:00:37]

You can type the code directly into clip Smash, or you can select and copy that code and paste it into the field.

#### [00:00:43]

Now click the register button.

## [00:00:46]

You will next be prompted to accept the terms and conditions.

## [00:00:50]

You can go and read through those on your own.

#### [00:00:52]

We will accept and click the complete registration button.

#### [00:00:56]

This will verify your machine and start your 7 day free trial.

# [00:01:00]

Once your free trial has expired, please check out our video Activating Your License Key in Clipsmash to learn how to activate your license key.

# [00:01:10]

Congrats! You have now successfully installed and verified Clipsmash.